# Zwei Rohre auf Gehrung schneiden.

Baugruppe erstellen > Skizze in Baugruppe erstellen > Positionsgeometrie in Skizze zeichnen.

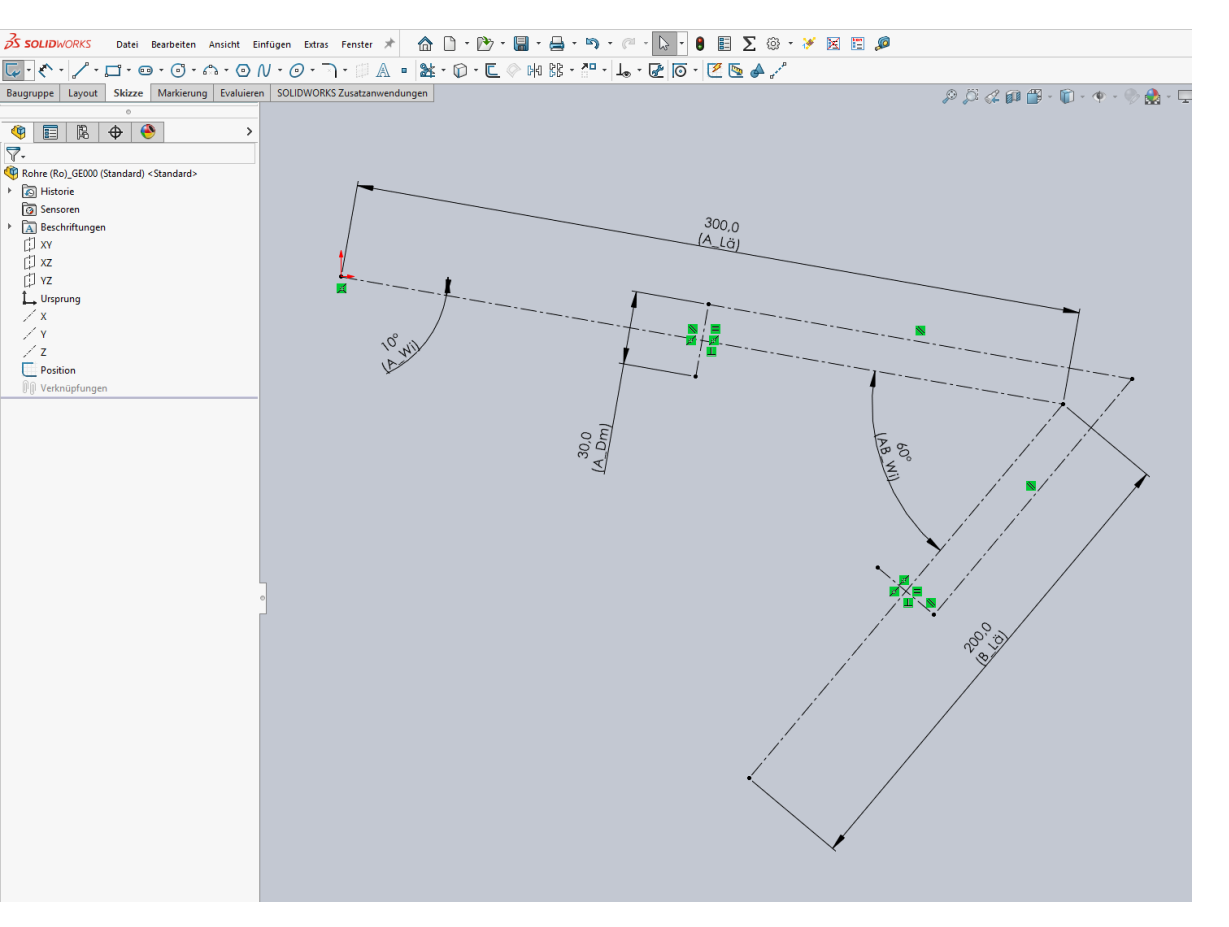

Neues Teil erstellen und darin ein Rohr modellieren, mit Skizze Länge und Profil.

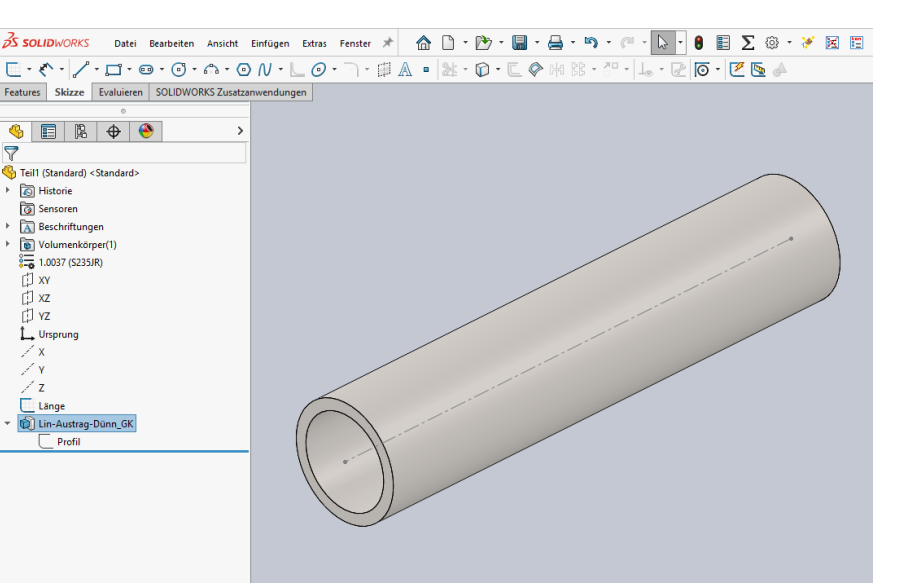

Die Rohrlänge bezieht sich auf die zwei Endpunkte einer Linie in Skizze "Länge".

| S SOLIDWORKS Datei Bearbeiten                                     | Ansicht Einfügen Extra | s Fenster 🖈 🏠                                                           | ••••••        | 🖶 • 19 • <i>(</i> 11 • 1) | - 🛚 🗉 \Sigma 🐵 - 🧭 | X |
|-------------------------------------------------------------------|------------------------|-------------------------------------------------------------------------|---------------|---------------------------|--------------------|---|
| <b>↓</b> · <i>≮</i> · <b>/</b> · <b>□</b> · <b>□</b> · <b>□</b> · | 6. ON . L0             | • ] • 🛛 🗛 •                                                             | 124 · D · C Ø | 64 BB - 🖓 - 🗐 -           | 2 🖸 - 🗹 📐 🖌        |   |
| Features Skizze Evaluieren SOLIDWO                                | RKS Zusatzanwendungen  |                                                                         |               |                           |                    |   |
| 0                                                                 | 🔸 😘 Teil1 (St          | andard) <standar< th=""><th></th><th></th><th></th><th></th></standar<> |               |                           |                    |   |
|                                                                   |                        |                                                                         |               |                           |                    |   |
| in-Austrag-Dünn_GK                                                | 0 0                    |                                                                         |               |                           |                    |   |
| ✓ × ●                                                             |                        |                                                                         |               |                           |                    |   |
| Von                                                               | ^                      |                                                                         |               |                           | (mage 1)           |   |
| Eckpunkt                                                          | ~                      |                                                                         |               |                           | (pmor              |   |
| Punkt1@Länge                                                      |                        |                                                                         |               |                           |                    |   |
| Richtung 1                                                        | ^                      |                                                                         |               |                           |                    |   |
| Bis Eckpunkt                                                      | ~                      |                                                                         |               |                           | $\mathcal{X}$      |   |
| 2                                                                 |                        |                                                                         |               |                           |                    |   |
| Punkt2@Länge                                                      |                        |                                                                         |               |                           |                    |   |
|                                                                   | ÷                      |                                                                         |               |                           |                    |   |
| Richtungsumkehr                                                   |                        |                                                                         | 1.1.1.        |                           |                    |   |
| Richtung 2                                                        | ~ \                    |                                                                         |               |                           |                    |   |
| Dünnes Feature                                                    |                        | • • - 1                                                                 |               |                           |                    |   |
| Eine Richtung                                                     | <b>→</b>               |                                                                         |               |                           |                    |   |
| ₹11 3.0mm                                                         | ÷                      |                                                                         |               |                           |                    |   |
| Ausgewählte Konturen                                              | ~                      |                                                                         |               |                           |                    |   |
|                                                                   |                        |                                                                         |               |                           |                    |   |

Im Bauteil "Rohr" sind drei Achsen aus den Ursprungsebenen erzeugt.

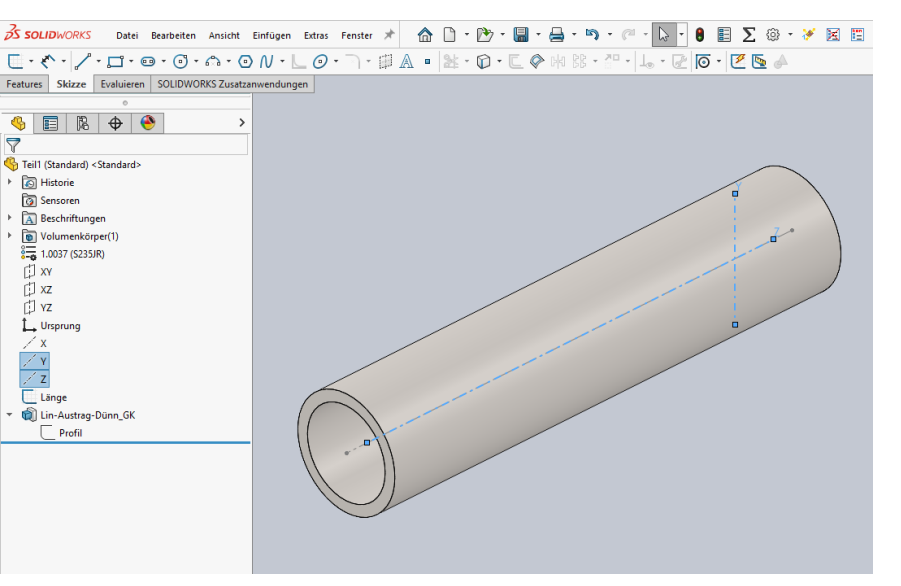

## Bauteil "Rohr" zweimal speichern.

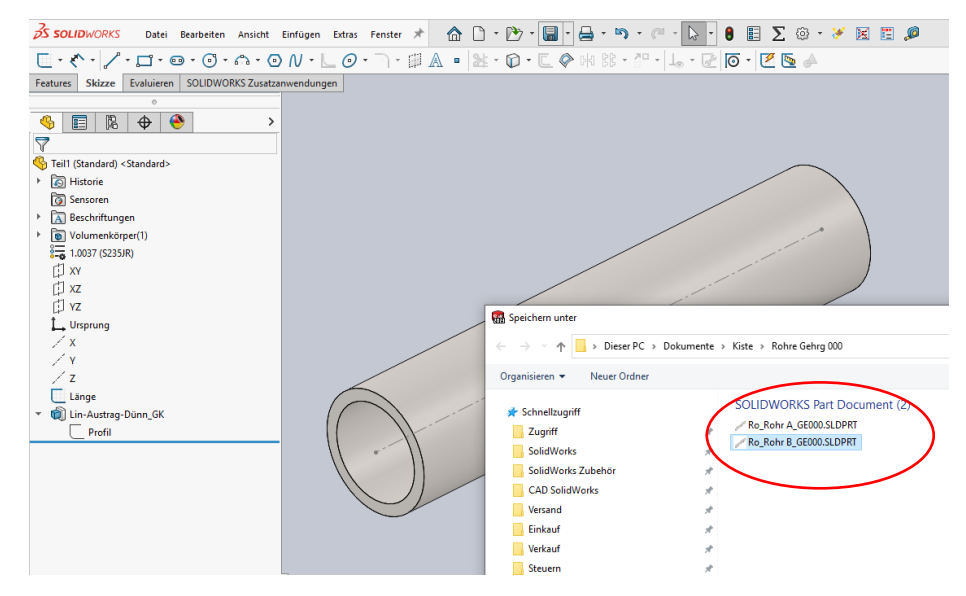

Bauteil "Rohr A" in die Baugruppe einfügen und platzieren. Dazu zweimal die Verknüpfung "Deckungsgleich" von Achse zu Skizzenlinie verwenden.

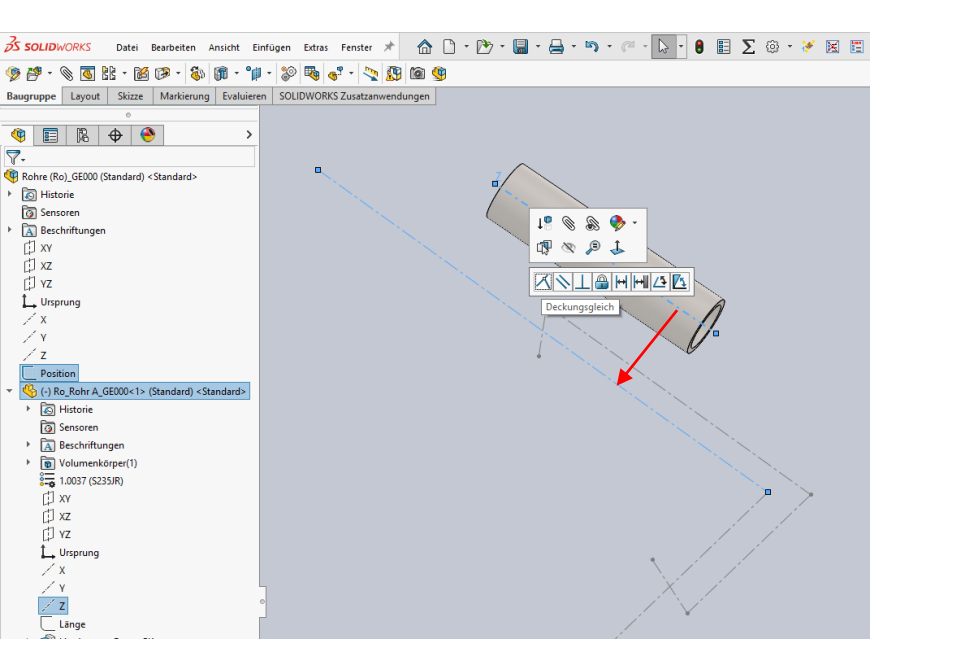

#### 🌝 🚰 - 🗞 🐻 🗄 - 🖄 🗭 - 🖏 🕼 - 📬 - 🞾 🖓 😽 💞 - 🔩 🕃 🖄 🇐 Baugruppe Layout Skizze Markierung Evaluieren SOLIDWORKS Zusatzanwendungen 🍳 🗉 🕅 🔶 🤶 7. Rohre (Ro)\_GE000 (Standard) < Standard> Historie Sensoren Beschriftungen 1 📎 🛞 🦫 -🗇 XY 🗇 xz d 🔊 🔊 🖉 D YZ 🛴 Ursprung <u>Z N L 🔒 H HI 🕰 🔼</u> / X Deckungsgleich /γ / z Position (-) Ro\_Rohr A\_GE000<1> (Standard) <Standard> Verknüpfungen in Rohre (Ro)\_GE000 Historie 该 Sensoren 🕨 🔝 Beschriftungen Volumenkörper(1) 1.0037 (S235JR) 🗇 XY d xz T YZ L Ursprung / x / γ / z

💦 SOLIDWORKS Datei Bearbeiten Ansicht Einfügen Extras Fenster 🖈 🏠 🗋 - 🎦 - 😭 - 🚇 - 🖳 - 🚱 - 🚱 - 🕃  $\Sigma$  🐵 - 💉

Ebenso "Rohr B" einfügen und platzieren.

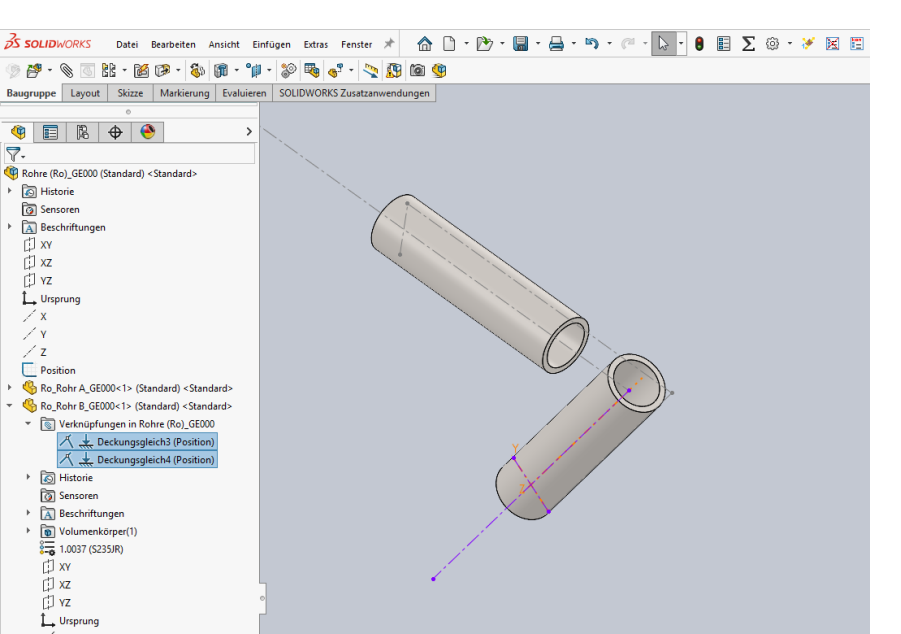

Den Durchmesser in "Rohr A" auf "Gesteuert" setzen.

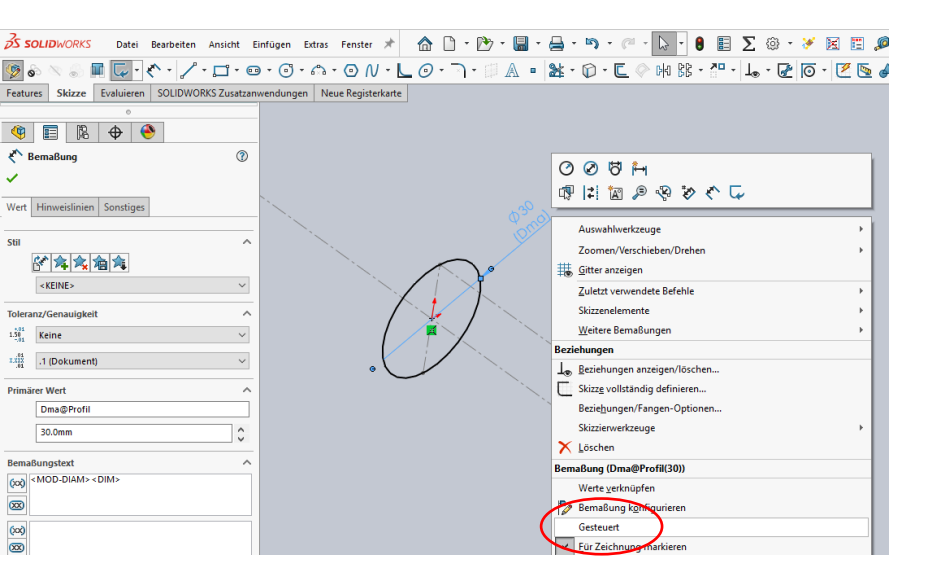

#### Den Durchmesser in "Rohr A" auf Skizze "Position" beziehen.

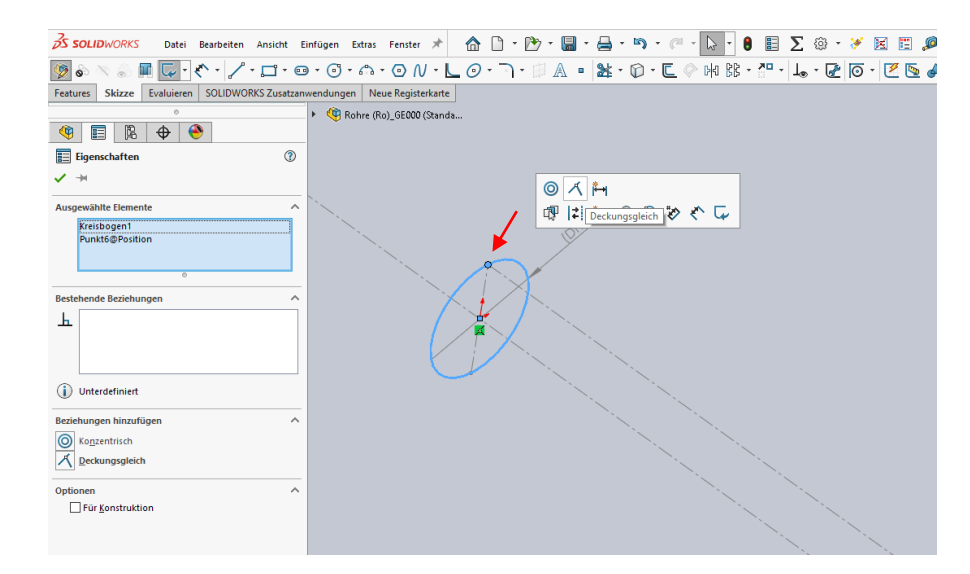

### Ebenso in "Rohr B".

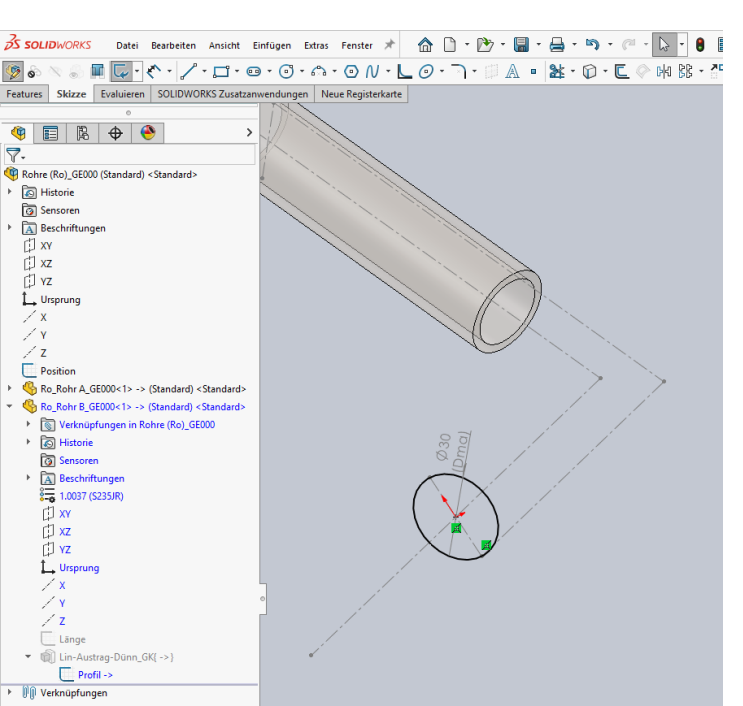

Die Linienendpunkte in der Skizze "Länge" mit "Deckungsgleich" und "Vertikal" auf die Positionsskizze beziehen.

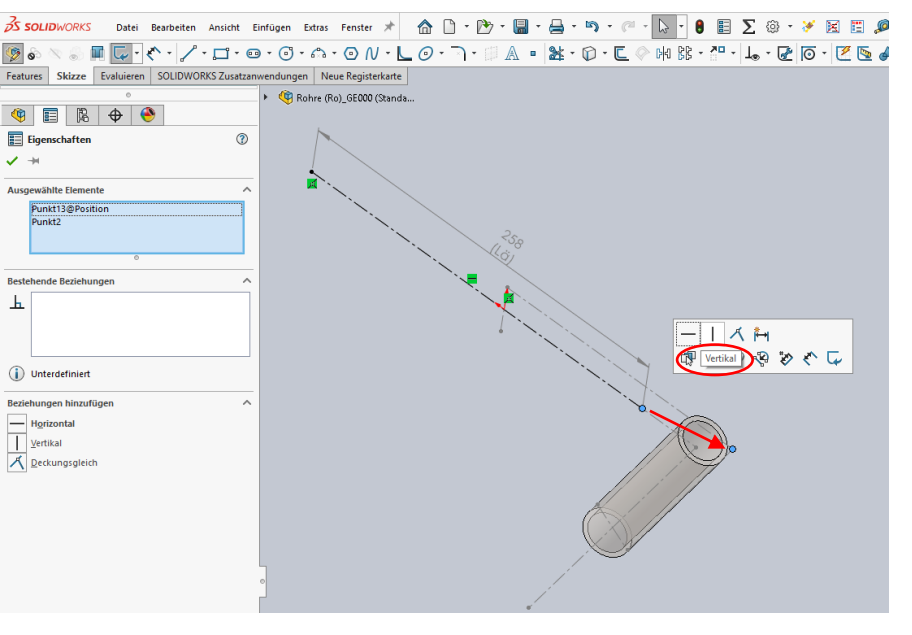

Ebenso in "Rohr B".

| Solid WORKS Datei Bearbeiten Ansicht Einfüge                                                                                                    | n Extras Fenster 🖈 🏠 | 🗋 • 🏷 • 🔚 •       | 🔒 • 👒 • (C • 🔓 •       | 8 🗉 \Sigma 🐵 • 🧭 🖂 🖽 🔎 |  |  |  |  |  |
|----------------------------------------------------------------------------------------------------|----------------------|-------------------|------------------------|------------------------|--|--|--|--|--|
| 👰 lo 🚿 🏻 🔲 💭 🔨 · 🏒 · 🗖 · 😐 · (                                                                                                    | 9 · ^ · O N · L O    | •                 | <b>≵</b> • ⑦ • ⊑ ⊘ ₩ ₿ | · 🖓 · 👃 · 🛃 💿 · 🗷 🐚 🌢  |  |  |  |  |  |
| Features Skizze Evaluieren SOLIDWORKS Zusatzanwendungen Neue Registerkarte                                                                                                    |                      |                   |                        |                        |  |  |  |  |  |
| (%)     (%)     (%)     (%)     (%)     (%)     (%)     (%)     (%)     (%)     (%)     (%)     (%)     (%)     (%)     (%)     (%)     (%)     (%)     (%)     (%)     (%)     (%)     (%)     (%)     (%)     (%)     (%)     (%)     (%)     (%)     (%)     (%)     (%)     (%)     (%)     (%)     (%)     (%)     (%)     (%)     (%)     (%)     (%)     (%)     (%)     (%)     (%)     (%)     (%)     (%)     (%)     (%)     (%)     (%)     (%)     (%)     (%)     (%)     (%)     (%)     (%)     (%)     (%)     (%)     (%)     (%)     (%)     (%)     (%)     (%)     (%)     (%)     (%)     (%)     (%)     (%)     (%)     (%)     (%)     (%)     (%)     (%)     (%)     (%)     (%)     (%)     (%)     (%)     (%)     (%)     (%)     (%)     (%)     (%)     (%)     (%) |                      |                   |                        |                        |  |  |  |  |  |
| Eigenschaften (?)                                                                                                    |                      |                   |                        |                        |  |  |  |  |  |
| ✓ →                                                                                                    |                      |                   | the second             |                        |  |  |  |  |  |
| Ausgewählte Elemente                                                                                                    |                      |                   |                        |                        |  |  |  |  |  |
| Punkt13@Position<br>Punkt2<br>0                                                                                                    |                      |                   |                        | à                      |  |  |  |  |  |
| Bestehende Beziehungen                                                                                                    |                      |                   |                        | )/                     |  |  |  |  |  |
| ▶ Vertikal2 ->   (1) Voll definiert                                                                                                    |                      | 2 <sup>b</sup> ol |                        |                        |  |  |  |  |  |
| Beziehungen hinzufügen                                                                                                    |                      |                   |                        |                        |  |  |  |  |  |
|                                                                                                    |                      |                   |                        |                        |  |  |  |  |  |
| Vertikal<br>Deckungsgleich                                                                                                    |                      | /                 |                        |                        |  |  |  |  |  |

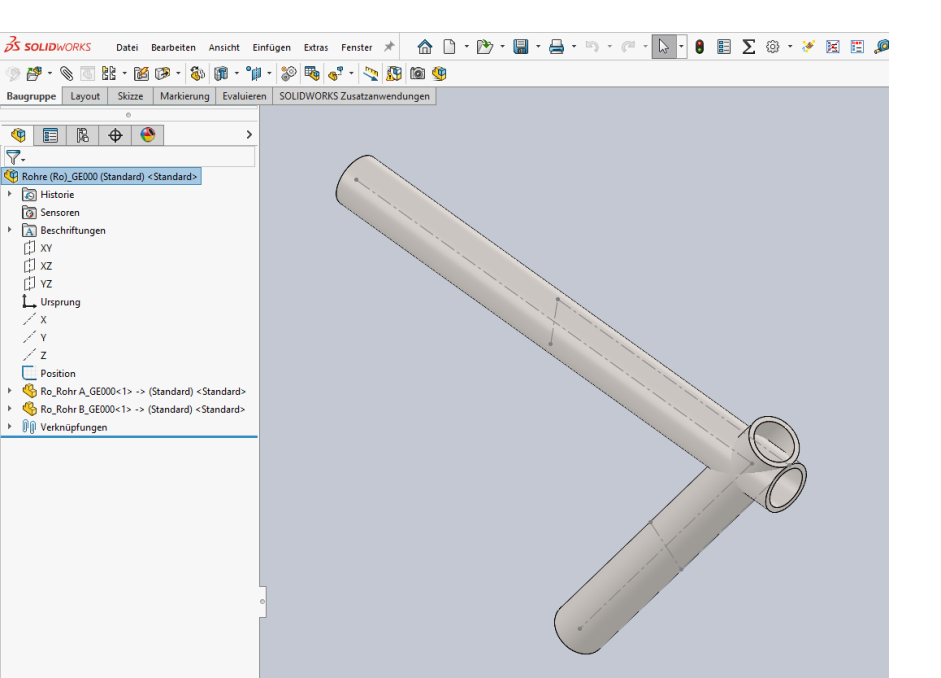

In "Rohr A" auf die passende Ursprungsebene eine Skizze erstellen.

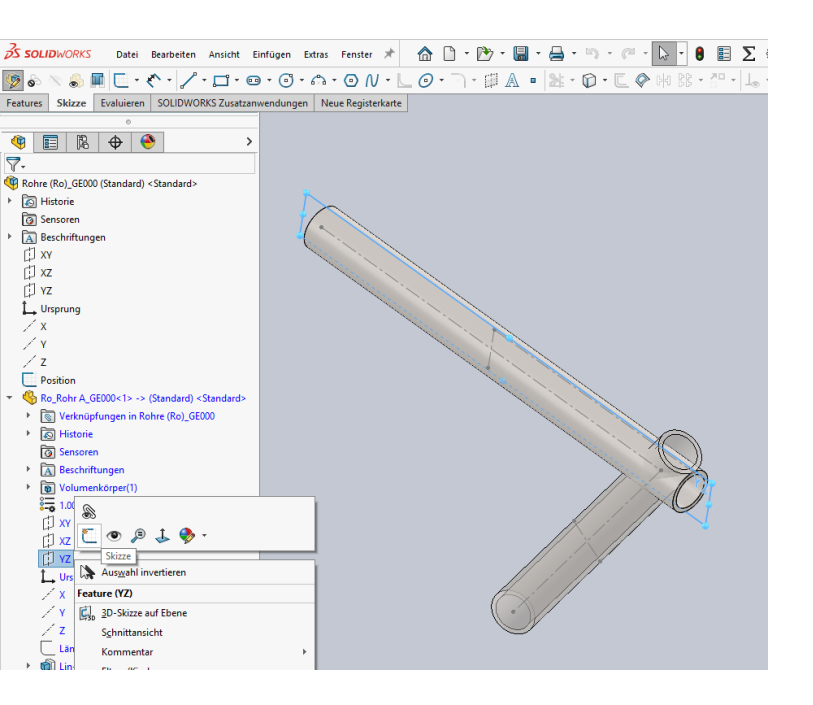

Mit dieser Linie in "Rohr A" einen Schnitt erzeugen.

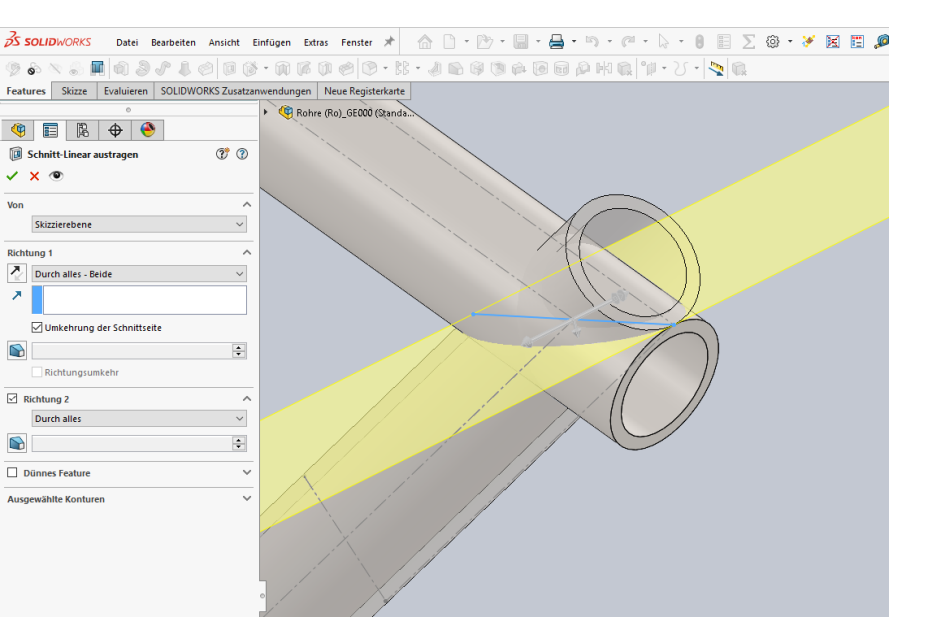

Darin eine Linie zeichnen, deren Endpunkt und Mittelpunkt sich auf die Positionsskizze bezieht.

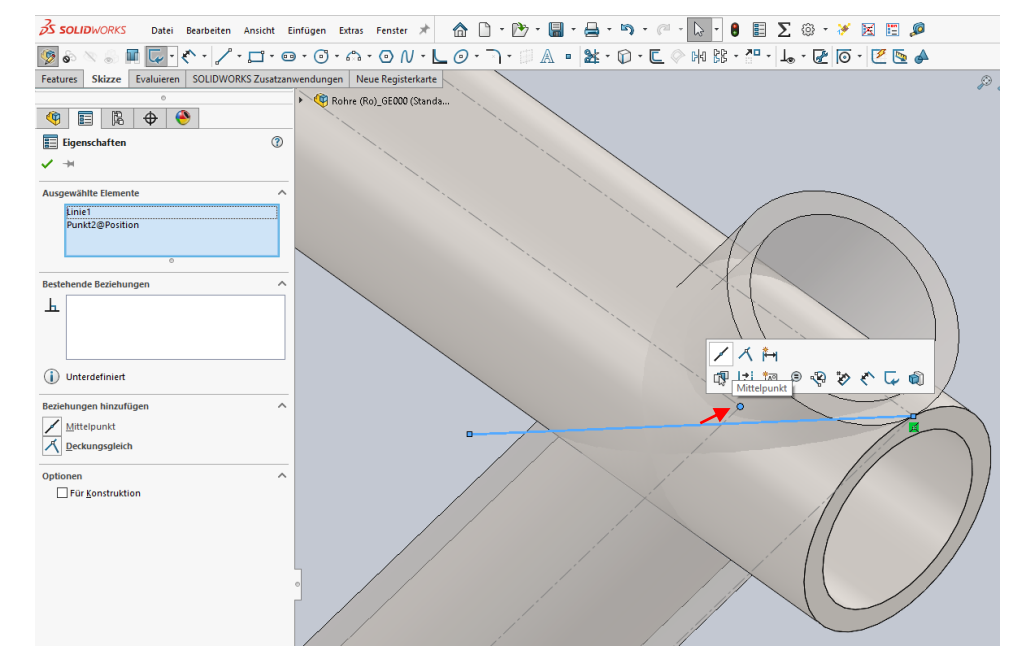

#### <u>3</u> SOLIDWORKS Datei Bearbeiten Ansicht Einfügen Extras Fenster 🖈 🏠 🗋 🕆 🕅 🕆 🚍 🗸 🖏 - 🎮 - 😓 -

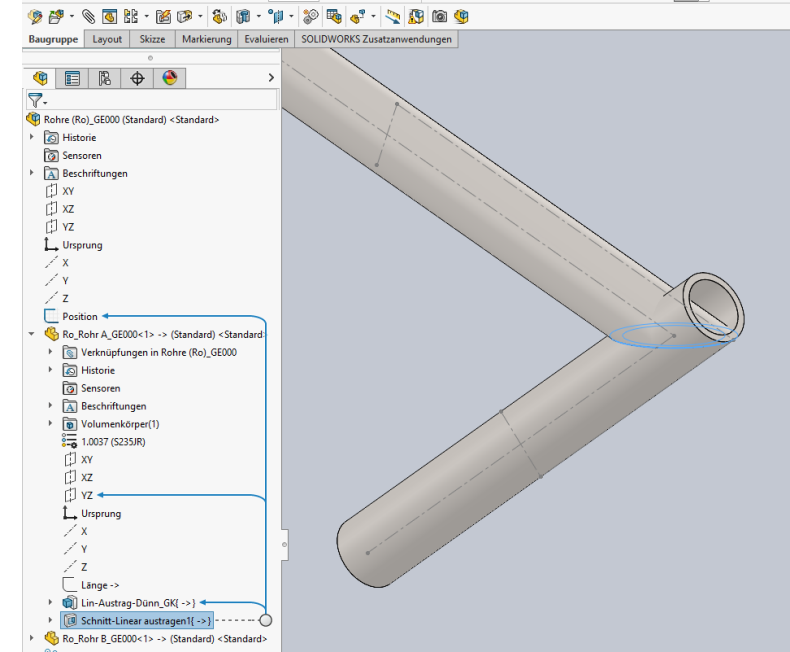

Den gleichen Schnitt in "Rohr B" erzeugen.

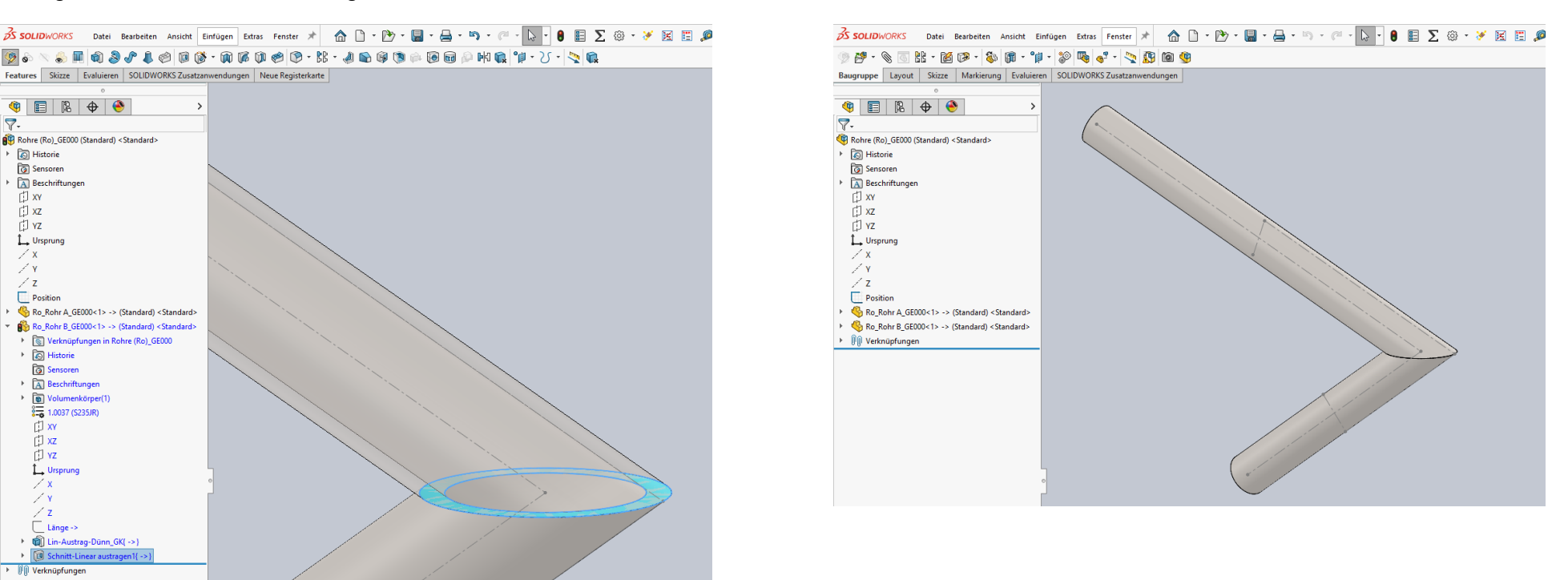

#### Bauteil "Rohr A".

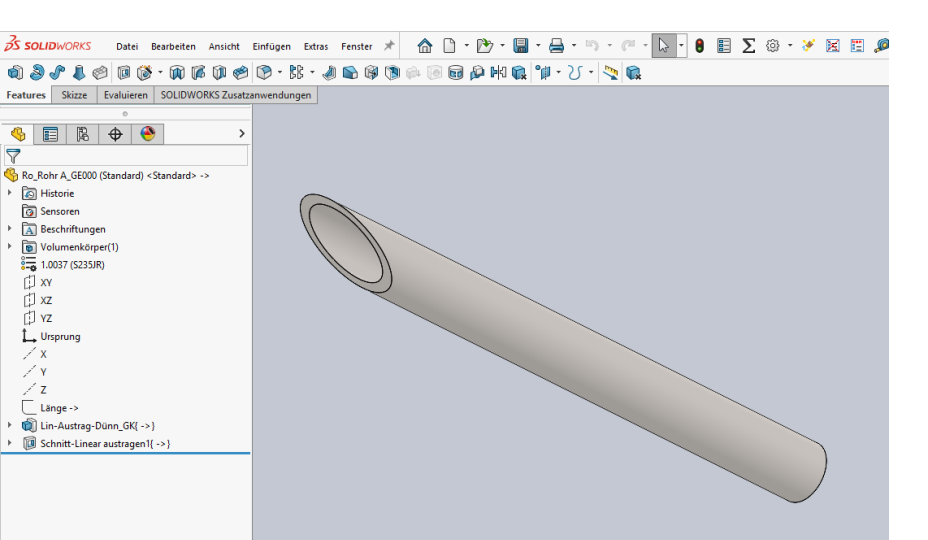

#### Bauteil "Rohr B".

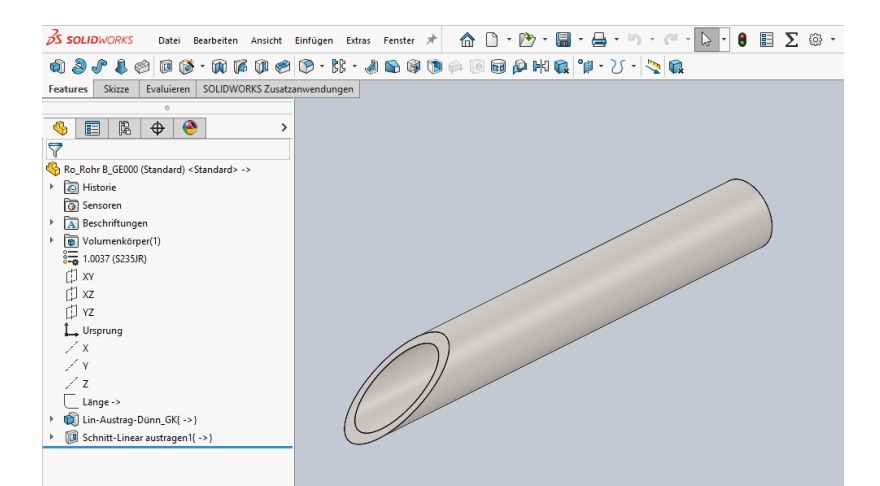

Wenn die Maße in der Skizze Position geändert, passt sich die Baugruppe entsprechend an.

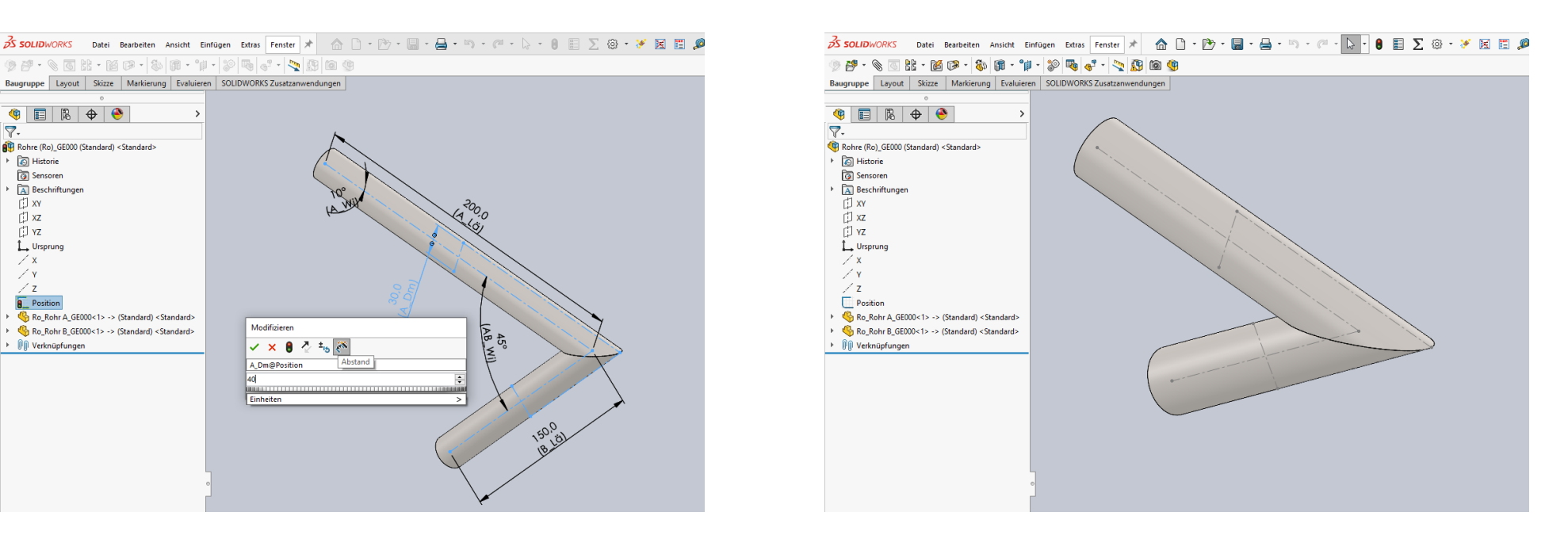

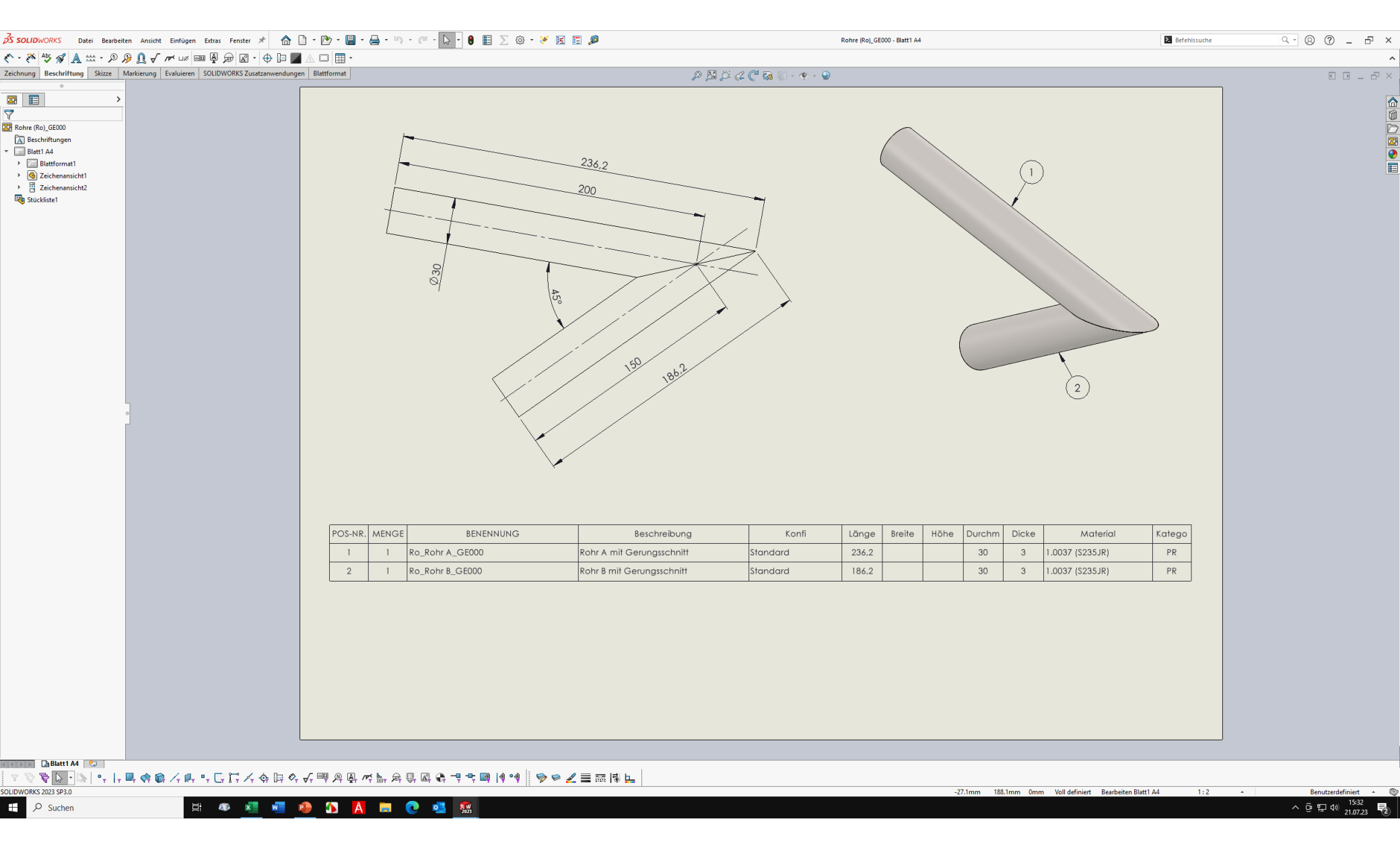